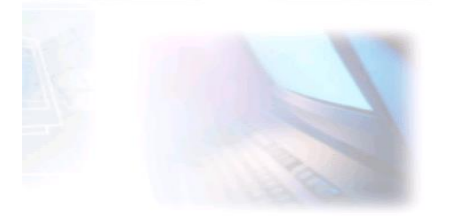

# CJBONLINE.JOUWWEB.NL

## PC-LES

## **ONDERWERP:** Mails ophalen in MAIL

**DATUM:** 10 juli 2019

Voorwaarde: Windows 10; de app MAIL

### Inleiding

In de MAIL app van Windows 10 kan je de e-mailaccounts beheren. O.a. de frequentie van het ophalen van de e-mailberichten. Zoals het voorbeeld laat zien, van dagen, weken of maanden tot ieder moment. Voor de meeste gebruikers zal "ieder moment" een handige instelling zijn. De standaardinstelling is meestal de afgelopen 3 dagen. Vooral als je een tijd

| de afgelopen 3 dagen   |  |  |
|------------------------|--|--|
| de afgelopen 7 dagen   |  |  |
| de afgelopen 2 weken   |  |  |
| de afgelopen maand     |  |  |
| de afgelopen 3 maanden |  |  |
| ieder moment           |  |  |

geen mail hebt opgehaald, kan dat een te korte periode zijn. Dan is het handig om dit aan te passen naar een langere periode, of op elk moment.

Daar gaat dit verhaaltje over. De toepassing laat zien hoe de instellingen aangepast kunnen worden, als onderdeel van Accountbeheer.

Opmerking! Na een grote Windows 10 update, wil het wel voorkomen dat de instelling van het mail ophalen weer is teruggezet naar standaard. En dat merk je dan meestal pas als je e-mailberichten denk te missen....

### Uitvoering

Instellingen

- 1. Ga naar MAIL
- 2. Ga hier naar Instellingen (tandwieltje links onderaan)
- Ga bij de Instellingen naar Account beheren (1<sup>e</sup> optie)
- 4. Kies bij meerdere accounts de account waar het om gaat
- 5. Klik op dat account
- Er verschijnt een kader "Accountinstellingen van [naam provider]"

| countinstellingen                                                                                                    | 1                           | × |
|----------------------------------------------------------------------------------------------------|-----------------------------|---|
| Accountinstellingen var                                                                                                    | n Quicknet                  |   |
| cjbonline@quicknet.nl                                                                                                    |                             |   |
| Gebruikersnaam                                                                                                    |                             |   |
| cjbonline@quicknet.nl                                                                                                    |                             |   |
| Wachtwoord                                                                                                    |                             |   |
| •••••                                                                                                    |                             |   |
| Accountnaam                                                                                                    |                             |   |
| Quicknet                                                                                                    |                             |   |
| Synchronisatie-instellingen voo<br>Opties voor het synchroniseren van iel<br>Account verwijderen<br>Dit account van uw apparaat verwijder | r postvak wijzigen<br>eost. |   |
|                                                                                                    |                             |   |
|                                                                                                    |                             |   |
|                                                                                                    |                             |   |

- 7. Ga hier naar "Opties voor synchronisatie van de inhoud" (groene tekst)
- 8. Er verschijnt een nieuw kader "Synchronisatieinstellingen van [naam provider]"
- 9. Ga naar "E-mail downloaden van". (In dit voorbeeld staat dat ingesteld op 3 maanden)
- 10. Klik daar op het vinkje
- 11. En maak een andere keuze, bijv. "elk gewenst moment"
- 12. Vergeet niet om hierna op Gereed te klikken
- 13. Klik op het volgende verschenen kader "Accountinstellingen van ..." op Opslaan
- 14. Als alles goed gegaan is, dan is het ophalen van de e-mail voor wat betreft de frequentie daarvan nu ingesteld op de nieuwe keuze.
- 15. Controleer eventueel de instelling door nogmaals door de handelingen en de kaders heen te stappen, en te klikken op Annuleren (niets veranderen en opslaan dus, tenzij weer gewenst)
- 16. Herhaal de handelingen bij meerdere emailaccounts

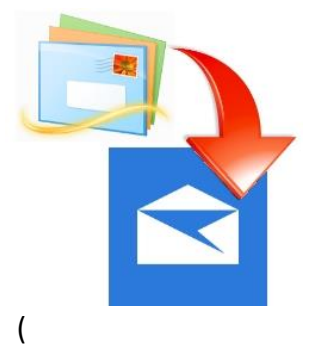

| Van het vroegere | Windows Live | Mail naar i | MAIL | (Windows 10) |
|------------------|--------------|-------------|------|--------------|

| Nieuwe e-mail downloaden                                                                                                    |                                                                                                    |
|----------------------------------------------------------------------------------------------------|----------------------------------------------------------------------------------------------------|
| op basis van mijn gebruik                                                                                                    | ~                                                                                                    |
| Als u een keer een heleboel e-ma<br>oaar dagen niet kunt controleren,<br>synchronisatie-instellingen aan te<br>oatterij te sparen.                                                                                                    | ls verwacht of uw account een<br>is het mogelijk de<br>passen om uw gegevens en                          |
| Momenteel synchroniseren: elke 2                                                                                                    | uur                                                                                                    |
| Altijd volledig bericht en inter                                                                                                    | netafbeeldingen downloaden                                                                               |
| E-mail downloaden van                                                                                                    |                                                                                                    |
| de afgelopen 3 maanden                                                                                                    | ~                                                                                                    |
| Jw berichten verzenden met deze                                                                                                    | naam                                                                                                    |
| Kees Bakker                                                                                                    |                                                                                                    |
| 5ynchronisatieopties                                                                                                    |                                                                                                    |
| -<br>E-mail                                                                                                    |                                                                                                    |
| Aan Aan                                                                                                    |                                                                                                    |
|                                                                                                    |                                                                                                    |
|                                                                                                    |                                                                                                    |
| Gereed                                                                                                    | Annuleren                                                                                                |
|                                                                                                    |                                                                                                    |
|                                                                                                    |                                                                                                    |
| countinstellingen                                                                                                    |                                                                                                    |
| <sup>countinstellingen</sup><br>Synchronisatie-instelling                                                                                                    | gen van Quicknet                                                                                         |
| countinstellingen<br>Synchronisatie-instelling<br>Nieuwe e-mail downloaden                                                                                                    | gen van Quicknet                                                                                         |
| countinstellingen<br>Synchronisatie-instelling<br>Nieuwe e-mail downloaden<br>op basis van mijn gebruik                                                                                                    | gen van Quicknet                                                                                         |
| countinstellingen<br>Synchronisatie-instelling<br>Nieuwe e-mail downloaden<br>op basis van mijn gebruik<br>Als u een keer een heleboel e-ma<br>paar dagen niet kunt controleren,<br>synchronisate-instellingen aan te<br>oatterij te sparen.                                                                                                    | gen van Quicknet<br>v<br>is verwacht of uw account een<br>is het mogelijk de<br>passen om uw gegevens en |
| countinstellingen<br>Synchronisatie-instelling<br>Nieuwe e-mail downloaden<br>op basis van mijn gebruik<br>Als u een keer een heleboel e-ma<br>paar dagen niet kunt controleren.<br>synchronisatie-instellingen aan te<br>batterij te sparen.<br>de afgelopen zeven dagen                                                                                                    | gen van Quicknet<br>v<br>Is verwacht of uw account een<br>is het mogelijk de<br>passen om uw gegevens en |
| countinstellingen<br>Synchronisatie-instelling<br>Nieuwe e-mail downloaden<br>op basis van mijn gebruik<br>Als u een keer een heleboel e-ma<br>paar dagen niet kunt controleren.<br>synchronisatie-instellingen aan te<br>batterij te sparen.<br>de afgelopen zeven dagen<br>de afgelopen twee weken                                                                                   | gen van Quicknet<br>v<br>Is verwacht of uw account een<br>is het mogelijk de<br>passen om uw gegevens en |
| countinstellingen<br>Synchronisatie-instelling<br>op basis van mijn gebruik<br>Als u een keer een heleboel e-ma<br>paar dagen niet kunt controleren.<br>synchronisatie-instellingen aan te<br>batterij te sparen.<br>de afgelopen zeven dagen<br>de afgelopen twee weken<br>de afgelopen maand                                                                                         | gen van Quicknet<br>v<br>Is verwacht of uw account een<br>is het mogelijk de<br>passen om uw gegevens en |
| countinstellingen<br>Synchronisatie-instelling<br>Nieuwe e-mail downloaden<br>op basis van mijn gebruik<br>Als u een keer een heleboel e-ma<br>paar dagen niet kunt controleren.<br>synchronisatie-instellingen aan te<br>batterij te sparen.<br>de afgelopen zeven dagen<br>de afgelopen twee weken<br>de afgelopen maand<br>de afgelopen 3 maanden                                   | gen van Quicknet                                                                                         |
| countinstellingen<br>Synchronisatie-instelling<br>op basis van mijn gebruik<br>Als u een keer een heleboel e-ma<br>paar dagen niet kunt controleren.<br>synchronisatie-instellingen aan te<br>batterij te sparen.<br>de afgelopen zeven dagen<br>de afgelopen twee weken<br>de afgelopen maand<br>de afgelopen 3 maanden<br>elk gewenst moment                                         | gen van Quicknet                                                                                         |
| countinstellingen<br>Synchronisatie-instelling<br>op basis van mijn gebruik<br>Als u een keer een heleboel e-ma<br>paar dagen niet kunt controleren.<br>synchronisatie-instellingen aan te<br>batterij te sparen.<br>de afgelopen zeven dagen<br>de afgelopen twee weken<br>de afgelopen maand<br>de afgelopen 3 maanden<br>elk gewenst moment<br>Kees Bakker                          | Jen van Quicknet                                                                                         |
| countinstellingen<br>Synchronisatie-instelling<br>op basis van mijn gebruik<br>Als u een keer een heleboel e-ma<br>paar dagen niet kunt controleren.<br>synchronisatie-instellingen aan te<br>batterij te sparen.<br>de afgelopen zeven dagen<br>de afgelopen twee weken<br>de afgelopen maand<br>de afgelopen 3 maanden<br>elk gewenst moment<br>Kees Bakker                          | Jen van Quicknet                                                                                         |
| countinistellingen<br>Synchronisatie-instelling<br>op basis van mijn gebruik<br>Als u een keer een heleboel e-ma<br>paar dagen niet kunt controleren.<br>synchronisatie-instellingen aan te<br>batterij te sparen.<br>de afgelopen zeven dagen<br>de afgelopen twee weken<br>de afgelopen maand<br>de afgelopen 3 maanden<br>elk gewenst moment<br>Kees Bakker<br>Synchronisatieopties | Jen van Quicknet                                                                                         |

Succes! Vragen?

Mail gerust naar <u>cjbonline@quicknet.nl</u> Bezoek <u>www.cjbonline.jouwweb.nl</u>